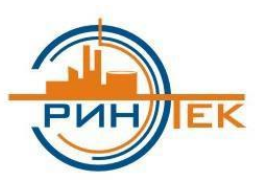

## ООО ИСЦ «ЭРИНТЕК»

Инженерно-Строительный Центр Энергетическая Ресурсосберегающая ИнформационНо-ТЕхнологическая Компания

Инструкция по установке

Электронного технического цифрового паспорта (ЭТЦП) на базе WEB приложения

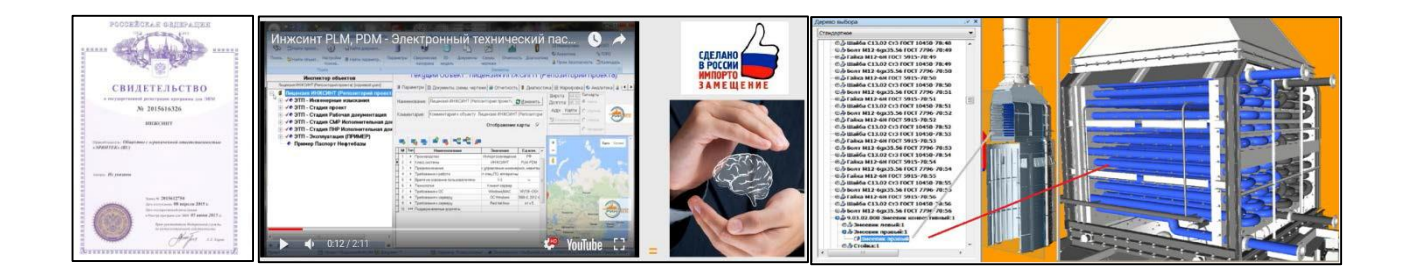

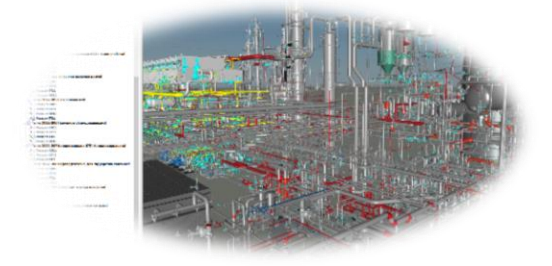

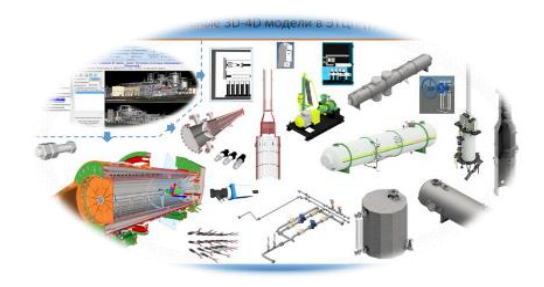

# Содержание

| Сод | ержание                               | 2 |
|-----|---------------------------------------|---|
| 1.  | Общая информация                      | 3 |
| 2.  | Установка PostgreSOL                  |   |
| 3.  | Установка Арасће 2.0.                 |   |
|     | · · · · · · · · · · · · · · · · · · · |   |

## 1. Общая информация

Установка электронного технического цифрового паспорта (далее ЭТЦП) производится на предустановленную операционную систему Ubuntu v.22.04.2 (live server).

Перед началом настройки сервера необходимо скопировать дистрибутивы в каталоги:

Папку «www» в каталог «/var»

Папку «fmsoft» в каталог «/etc»

Установка библиотеки подключения к базе данных: sudo apt-get install libpq5 sudo ln -s /usr/lib/x86\_64-linux-gnu/libpq.so.5 /usr/lib/x86\_64-linux-gnu/libpq.so

Далее необходимо предоставить права на чтение и запись папке «www»: sudo chmod –R 775 /var/www; sudo chgrp –R www-data /var/www; sudo chmod –R g+s /var/www

### 2. <u>VCTAHOBKA PostgreSQL</u>

Для установки ядра базы данных PostgreSQL необходимо в консоли OC выполнить команду: sudo apt install postgresql

Чтобы разрешить подключаться к серверу PostgreSQL выполнить: sudo gedit /etc/postgresql/14/main/postgresql.conf

В открывшемся документе необходимо найти строку «listen\_addresses = 'localhost'» и изменить ee на «listen\_addresses = '\*'».

|                                                                                                    | to other or all so                                  | E                                                                                       |                                                                |                                     |                   |
|----------------------------------------------------------------------------------------------------|-----------------------------------------------------|-----------------------------------------------------------------------------------------|----------------------------------------------------------------|-------------------------------------|-------------------|
| Open V J+L                                                                                                    | <pre>*postgresql.com<br/>/etc/postgresql/14/n</pre> | nain Save                                                                               |                                                                | - 0                                 | ×                 |
| 51<br>5 Open a file<br>53                                                                                                    | #                                                   | (change requir                                                                          | es restar                                                      | t)                                  |                   |
| 55 # CONNECTIONS AND AUTHENTICA                                                                                                    | TION                                                |                                                                                         |                                                                |                                     |                   |
| 50 #                                                                                                    |                                                     |                                                                                         |                                                                |                                     |                   |
| 58 # - Connection Settings -<br>59 listen addresses = '*'                                                                                 |                                                     |                                                                                         |                                                                |                                     |                   |
| 60 #listen_addresses = 'localho<br>61<br>62                                                                                               | st' #<br>#                                          | what IP addres<br>comma-separate<br>defaults to 'l                                      | ss(es) to<br>ed list of<br>.ocalhost'                          | listen d<br>address<br>; use '*     | on;<br>ses;<br>*' |
| <pre>for all 63 64 port = 5432 65 max_connections = 100 66 #superuser_reserved_connecti 67 unix_socket_directories = '/ directories</pre> | #<br>#<br>ons = 3 #<br>var/run/postgr               | (change requir<br>(change requir<br>(change requir<br>(change requir<br>resql' # comma- | es restar<br>es restar<br>es restar<br>es restar<br>separated  | t)<br>t)<br>t)<br>list of           | F                 |
| 68<br>69 #unix_socket_group = ''<br>70 #unix_socket_permissions = 0<br>71<br>72 #bonjour = off                                            | #<br>777 #<br>#                                     | (change requir<br>(change requir<br>begin with 0 t<br>(change requir<br>advertise serv  | es restar<br>es restar<br>o use oct<br>es restar<br>ver via Bo | t)<br>t)<br>al notat<br>t)<br>njour | tion              |
| 74 #bonjour_name = ''                                                                                                    | #<br>#<br>#                                         | defaults to th                                                                          | es restar<br>ne compute                                        | r name<br>+\                        |                   |

Далее для подключения к БД необходимо добавить новую сеть «0.0.0.0/0»: sudo gedit /etc/postgresql/14/main/pg\_hba.conf

### В открывшемся файле добавляем строку:

| Activities                                                              | 🛛 🗹 Gedit                                                                 |                  | мая 5 16                              | :51             | <b></b>       | en 🕩   | Ο   |  |  |  |
|-------------------------------------------------------------------------|---------------------------------------------------------------------------|------------------|---------------------------------------|-----------------|---------------|--------|-----|--|--|--|
|                                                                         | Open ~                                                                    | F                | <b>pg_hba.c</b> o<br>/etc/postgresql/ | onf<br>'14/main | Save 📃        | - 0    | ×   |  |  |  |
| •                                                                       | 83 # DO NO                                                                | T DISABLE!       |                                       |                 |               |        |     |  |  |  |
| 84 # If you change this first entry you will need to make sure that the |                                                                           |                  |                                       |                 |               |        |     |  |  |  |
|                                                                         | 85 # datab                                                                | ase superuser ca | in access the dat                     | abase using s   | some other me | ethod. |     |  |  |  |
| 86 # Noninteractive access to all databases is required during autom    |                                                                           |                  |                                       |                 |               |        |     |  |  |  |
|                                                                         | 87 # maintenance (custom daily cronjobs, replication, and similar tasks). |                  |                                       |                 |               |        |     |  |  |  |
| 88 #                                                                    |                                                                           |                  |                                       |                 |               |        |     |  |  |  |
|                                                                         | 89 # Datab                                                                | ase administrati | ve login by Unix.                     | domain socke    | et            |        |     |  |  |  |
|                                                                         | 90 local                                                                  | all              | postgres                              |                 |               | реег   |     |  |  |  |
| • 🥒                                                                     | 91                                                                        |                  |                                       |                 |               |        |     |  |  |  |
| · · · · ·                                                               | 92 # TYPE                                                                 | DATABASE         | USER                                  | ADDRESS         |               | METHOD |     |  |  |  |
|                                                                         | 93                                                                        |                  |                                       |                 |               |        |     |  |  |  |
| >_                                                                      | 94 # "loca                                                                | l" is for Unix d | lomain socket con                     | nections only   | /             |        |     |  |  |  |
|                                                                         | 95 local                                                                  | all              | all                                   |                 |               | реег   |     |  |  |  |
|                                                                         | 96 # IPv4                                                                 | local connection | s:                                    |                 |               |        |     |  |  |  |
|                                                                         | 97 host                                                                   | all              | all                                   | 127.0.0.1/32    | 2             | scram- |     |  |  |  |
|                                                                         | sha-256                                                                   |                  |                                       |                 |               |        |     |  |  |  |
|                                                                         | 98 # IPv6                                                                 | local connection | IS:                                   |                 |               |        |     |  |  |  |
|                                                                         | 99 host                                                                   | all              | all                                   | ::1/128         |               | scram- |     |  |  |  |
|                                                                         | sha-256                                                                   |                  |                                       |                 |               |        |     |  |  |  |
|                                                                         | 100 # Allow                                                               | replication con  | nections from lo                      | calhost, by a   | a user with   | the    |     |  |  |  |
|                                                                         | 101 # repli                                                               | cation privilege |                                       |                 |               |        |     |  |  |  |
|                                                                         | 102 local                                                                 | replication      | all                                   |                 |               | peer   |     |  |  |  |
|                                                                         | 103 host                                                                  | replication      | all                                   | 127.0.0.1/32    | 2             | scram- |     |  |  |  |
|                                                                         | sha-256                                                                   |                  |                                       |                 |               |        |     |  |  |  |
|                                                                         | 104 host                                                                  | replication      | all                                   | ::1/128         |               | scram- |     |  |  |  |
|                                                                         | sha-256                                                                   |                  |                                       |                 |               |        |     |  |  |  |
|                                                                         | 105 host                                                                  | all              | all                                   | 0.0.0.0/0       |               | scram- |     |  |  |  |
| sha-256                                                                 |                                                                           |                  |                                       |                 |               |        |     |  |  |  |
|                                                                         |                                                                           |                  | Plain Text 🗸 🗌                        | Fab Width: 8 🗸  | Ln 1, Col 1   | $\sim$ | INS |  |  |  |

Устанавливаем необходимый пароль для пользователя «postgres»:

sudo –u postgres psql \password postgres

Затем необходимо перезагрузить ядро БД командой: sudo systemctl restart postgresql

### **3.** <u>Установка Apache 2.0</u>

Для установки службы Веб сервера Apache необходимо выполнить команду: sudo apt install apache2

После завершения установки нужно добавить веб-сервер в автозагрузку, чтобы не запускать его вручную после включения компьютера: sudo systemctl enable apache2

Создание файла конфигурации «uni\_apache.conf». Переходим в папку: cd /etc/apache2/mods-enabled

Открываем редактор: sudo gedit

Вводим текст настройки в открывшейся файл: <Location /ERINTEK> SetHandler libERINTEK-handler </Location>

Сохраняем файл с именем «uni\_apache.conf».

#### Создание файла конфигурации «uni\_apache.load».

Переходим в папку: cd /etc/apache2/mods-enabled

Открываем редактор: sudo gedit

Вводим текст настройки в открывшейся файл: LoadModule uniapache\_module /var/www/libERINTEK.so

Сохраняем файл с именем «uni\_apache.load».

Перезагружаем службу: sudo systemctl restart apache2.service Настройка файла «Set.ini». Переходим в папку: cd /var/www/files

Открываем файл в редакторе: sudo gedit set.ini

Устанавливаем значения: IP сервера http:/ IP сервера /ERINTEK

IP сервера /var/www/ INTEGR // postgres Пароль от пользователя «postgres» 2.5

Сохраняем файл